# **DOCUMENT D'AIDE A LA SAISIE DES DEPENSES**

# SUR LE SYSTEME SYNERGIE CTE

#### Présentation générale

Synergie CTE est l'application destinée aux autorités de gestion de programmes de coopération territoriale européenne françaises et aux porteurs de projets.

Dans la perspective de la dématérialisation, le Programme Alcotra a adopté Synergie CTE pour couvrir différentes fonctions et pour la gestion globale du programme sur le plan administratif et financier.

#### Les profils

L'Autorité de Gestion est responsable de la gestion du programme ALCOTRA dans le système *Synergie CTE*, ainsi que des comptes utilisateurs. Afin d'accéder au système, des profils différents sont disponibles permettant l'accès aux informations intéressant chaque utilisateur, en fonction des compétences ou du rôle attribué.

Pour les projets, les types de contacts sont distingués en 5 profils principaux :

- **Chef de file :** il remplit le formulaire de candidature, les rapports d'activité et saisi les dépenses. Il voit toutes les données de ses partenaires (mais ne peut pas les modifier). Suite à la certification des dépenses, il déclenche la demande de remboursement
- Auditeur du chef de file : il certifie les dépenses de son chef de file et a une visibilité sur toutes les dépenses des partenaires
- **Partenaire :** il ne voit que des informations générales sur le projet, les tableaux de suivi et saisi et voit ses propres dépenses (mais pas celles des autres partenaires)
- Auditeur du Partenaire : il certifie les dépenses de son partenaire
- **Instructeur** : profil pour les services chargés de l'instruction des dossiers

# **CIRCUIT FINANCIER**

Le circuit des dépenses de la saisie à la certification

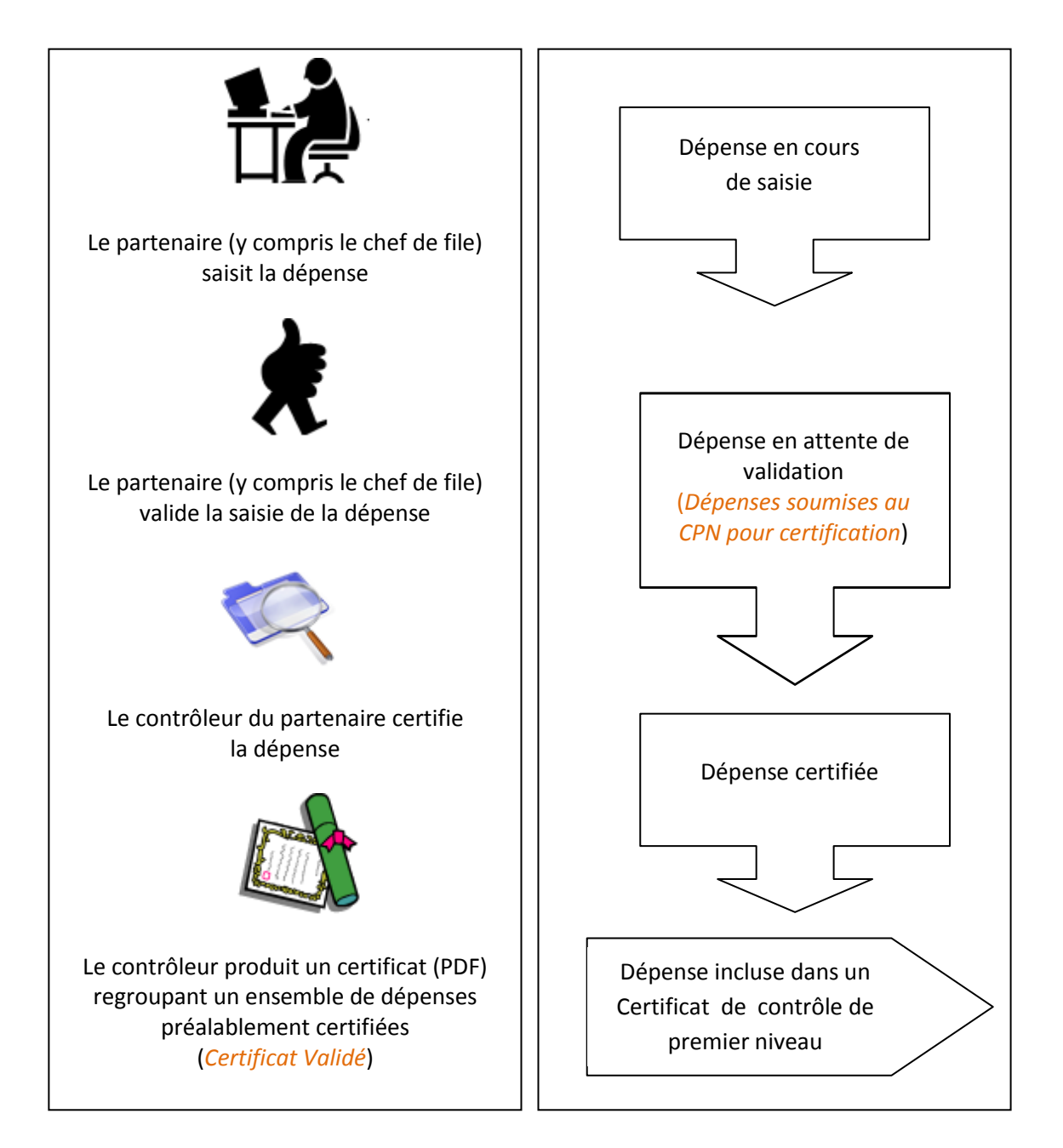

#### Création des comptes utilisateurs

Pour la saisie des dépenses sur le système Synergie CTE, tous les partenaires doivent avoir un compte propre. S'ils n'ont jamais utilisée le système pour d'autres projets ou pour la création d'un compte sur d'autres programmes qui utilisent aussi Synergie CTE (ex. le programme Med), il faut créer un nouveau compte.

Au moment du changement du Statut du projet en « approuvé » par l'Autorité de Gestion, un alerte mail automatique est envoyé à tous les partenaires n'ayant pas un compte propre, contenant le lien pour le premier accès à la plateforme Synergie CTE. Le lien est actif pendant 7 jours.

Le chef de file doit vérifier que tous ses partenaires n'ayant pas un compte Synergie aient reçu ce mail. Le cas échéant, une communication mail contenant les noms des partenaires dont le contact n'est pas activé, doit être envoyée par le chef de file à l'AG, à l'adresse <u>alcotra-synergiecte@auvergnerhonealpes.eu</u>, qui procèdera directement à ouvrir le compte.

### Accès au projet

Après connexion au Système Synergie CTE, pour procéder à la saisie des dépenses sélectionner le projet concerné dans la liste affichée et contenant un ou plusieurs projets liés à votre compte Synergie CTE.

Cliquer sur l'acronyme du projet (en bleu) pour accéder aux données du projet.

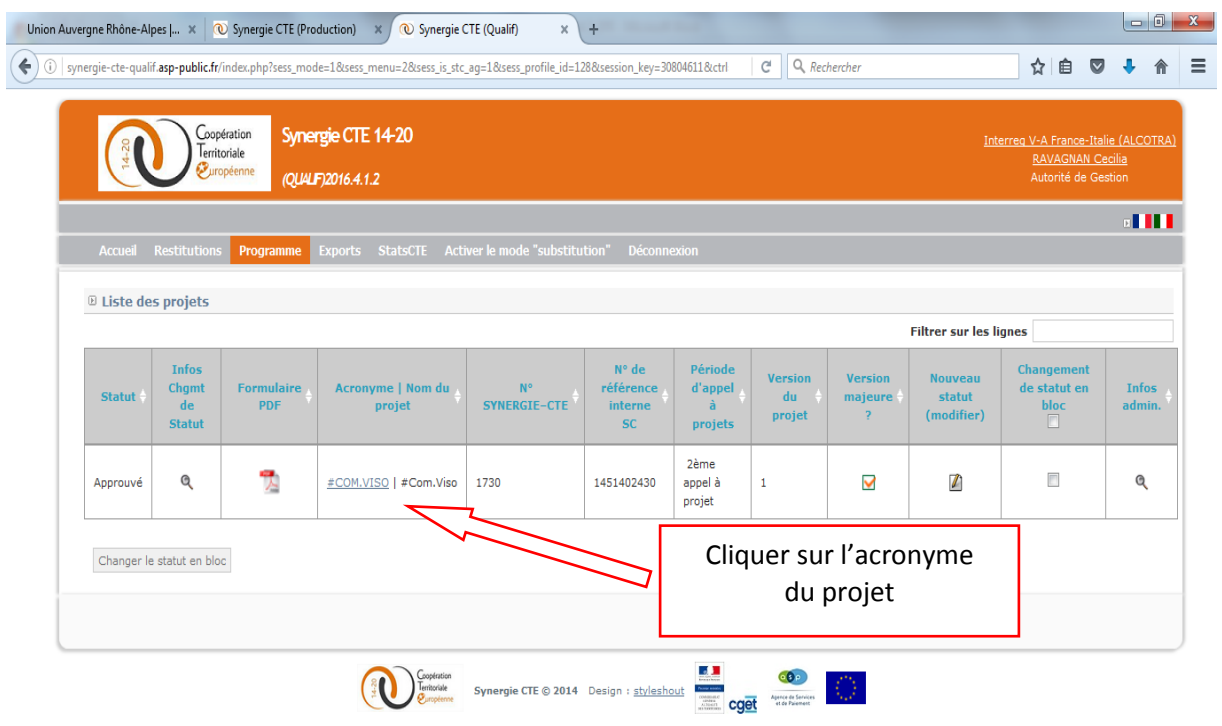

#### FIG. 1 : Ecran accès au projet

Ce site est un site du CGET, cofinancé par l'Union européenne dans le cadre d'Europ'Act, dispositif national d'assistance technique.

L'écran qui s'affiche permet de voir en lecture seule le formulaire de candidature (voir la version html en lecture seule), d'accéder à une partie des informations administratives du projet, d'accéder à des

tableaux de suivi financier du projet, de voir des informations le concernant (certificat, rapport d'avancement, paiements reçus, etc....) et de saisir des dépenses.

## 1. Saisie des dépenses des partenaires

Dans le chapitre « Accéder aux données des dépenses », cliquer sur « Dépenses ».

#### FIG. 2 : Ecran d'accès aux données du projet

| Union Auvergne Rhône-Alpes J 🗙 🔍 Synergie CTE (Qualif) 🛛 🗙 🔍 Synergie CTE             | E (Production) 🛛 🗙      | +                             |                |                                       |           |            |            | × |
|---------------------------------------------------------------------------------------|-------------------------|-------------------------------|----------------|---------------------------------------|-----------|------------|------------|---|
| () synergie-cte-qualif.asp-public.fr/index.php?sess_mode=1&sess_menu=8&sess_is_stc_ag | g=1&sess_cte_axis_id=17 | 7&sess_cte_priority_id=25&ses | C Q Rechercher | T                                     | ☆│自       |            | 🕹 🏠        | ≡ |
|                                                                                       |                         |                               | Asso           | clation culturelle sociale et sportiv | e au Quey | ras - Cent | tre social |   |
| Axe prioritaire 4 - Priorité d'investissement 1 - Objectif spécifique 1 : #COM.VIS    | 50 (Ref: 1730   145140  | 02430   Version : 1   Approuv | é)             |                                       |           |            |            |   |
| Accueil Projet Restitutions Recherche projet Désactiver le mode "s                    | substitution" Décon     | nexion                        |                |                                       |           |            |            |   |
| Accéder aux données du formulaire de candidature                                      |                         |                               |                |                                       |           |            |            |   |
| Voir la version HTML en lecture seule 🔍                                               |                         |                               |                |                                       |           |            |            |   |
| PROJET : informations administratives et documents contractuels                       |                         |                               |                |                                       |           |            |            |   |
| Ajouter / modifier un profil Contrôleur de premier niveau                             |                         |                               |                |                                       |           |            |            |   |
| Accéder aux Jonnées des dépenses                                                      |                         |                               |                |                                       |           |            |            |   |
| Dépenses                                                                              |                         |                               |                |                                       |           |            |            |   |
| Recettes                                                                              |                         |                               |                |                                       |           |            |            |   |
| Attestations d'acquittement de dépenses                                               | <u> </u>                | Clinus                        |                |                                       | 1         |            |            |   |
| Certificats                                                                           |                         | Cliqu                         | er sur "Depe   | enses                                 |           |            |            |   |
| Rapports d'avancement                                                                 | L                       |                               |                |                                       |           |            |            |   |
| Voir la liste des demandes d'avance pour un fonds                                     |                         |                               |                |                                       |           |            |            |   |
| Paiements recus                                                                       |                         |                               |                |                                       |           |            |            |   |
| Contrôles réalisés                                                                    |                         |                               |                |                                       |           |            |            |   |
| Fiche de clôture                                                                      |                         |                               |                |                                       |           |            |            |   |
| © Suivi financier                                                                     |                         |                               |                |                                       |           |            |            |   |
| Suivi du FEDER                                                                        |                         |                               |                |                                       |           |            |            |   |
| Répartition des dépenses par rapport au plan de travail                               |                         |                               |                |                                       |           |            |            |   |
| Répartition des dépenses par rapport aux lignes budgétaires                           |                         |                               |                |                                       |           |            |            |   |
|                                                                                       |                         |                               |                |                                       |           |            |            |   |

L'écran qui s'affiche permet de visualiser les étapes dans lesquelles sont les dépenses qui ont été saisies, et également les dépenses qui ont fait l'objet d'une régularisation.

FIG. 3 : Ecran accès à la saisie des dépenses

| rgne Rhône-Alpes   × 🔍 Synergie CTE (Qualif) 🛛 × 💽 Synergie CTE (Producti                                                                                                    | ion) × +                                                      |                           | Ŀ          |    |
|----------------------------------------------------------------------------------------------------|---------------------------------------------------------------|---------------------------|------------|----|
| ergie-cte-qualif. <b>asp-public.fr</b> /index.php?sess_mode=1&sess_menu=9&sess_is_stc_ag=1&sess_                                                                                           | cte_axis_id=17&sess_cte_priority_id=25&ses                    | C Q Rechercher            | 合自 🛡 🤻     | ŀ  |
| Axe prioritaire 4 - Priorité d'investissement 1 - Objectif spécifique 1 : #CONJUSO (Ref : 1:<br>Accueil Projet Restitutions Recherche projet Désactiver le mode "substitution<br>Dependers | 730   1451402430   Version : 1   Approuvé)<br>on" Déconnexion | )                         |            |    |
| PEDER         Liste des dépenses régularits         Lustificatives           0         Dépenses seure de préduction         Dépenses seure de préduction                                   |                                                               |                           |            |    |
| Depenses en cours de saisie                                                                                                    | <hr/>                                                         |                           | 1          |    |
| © Dépenses soumises au CPN pour certification                                                                                                    | Cliquer sur                                                   | "Aiouter une dénense"     |            |    |
| Pas de dépenses en attente de certification                                                                                                    | Cirquer sur                                                   | Ajouter une depense       |            |    |
| Dépenses prêtes pour certification                                                                                                    |                                                               |                           | 1          |    |
| Pas de dépenses en attente de certification                                                                                                    |                                                               |                           |            |    |
| © Dépenses en attente de complément d'information                                                                                                    |                                                               |                           |            |    |
| Pas de dépenses en attente de certification                                                                                                    |                                                               |                           |            |    |
| © Dépenses certifiées mais non incluses dans un certificat validé                                                                                                    |                                                               |                           |            |    |
| Aucune dépense disponible                                                                                                    |                                                               | Le chef de file a accès a | ux donné   | ée |
| Dépenses incluses dans les certificats validés mais pas dans une deman                                                                                                    | de de paiement validée                                        | des dénenses de l'ens     | omblo do   |    |
| Aucune dépense n'a été incluse dans un certificat                                                                                                    |                                                               | des depenses de l'ense    | enible de  | :5 |
| © Dépenses incluses dans les demandes de paiement validées                                                                                                    |                                                               | partenaires du projet (e  | n revanc   | he |
| Aucune dépense n'a été incluse dans une demande de paiement validée                                                                                                    |                                                               | los partonairos no pouv   | ont voir d |    |
| Dénenses incluses dans les certificats autorité de gestion validés                                                                                                    |                                                               | les partenaires ne peuv   |            | su |
| · Depenses metases duris les certificaes autorité de gestion values                                                                                                    |                                                               |                           |            |    |
| Aucune dépense n'a été incluse dans un certificat autorité de gestion                                                                                                    |                                                               | leur ecran que le statu   | it de leur | S  |
| Aucune dépense n'a été incluse dans un certificat autorité de gestion                                                                                                    |                                                               | leur ecran que le statu   | it de leur | S  |

Cliquer sur • Ajouter une dépense

L'écran qui s'affiche permet de saisir une dépense.

Tous les champs en jaune sont obligatoires et doivent être saisis.

Section « Documents justificatifs »

Saisir :

- un émetteur
- une référence
- une date du document
- la nature du document (sélectionner dans la liste déroulante un des éléments prédéfinis par le programme). Pour les coûts forfaitaires sélectionner l'option « Aucune évidence nécessaire (couts simplifiés)

#### FIG 4: Saisie d'une dépense\_1

| synergie-cte-qualif.asp-public.fr/index.php?      Axe prioritaire 4 - Priorité d'inv     Accueil Projet Restitutio                                                          | sess_mode=1&sess_menu=9&sess_is_stc_ag=1&sess_cte_axis_id=17&s<br>(QUALF)2016.5.0.0 | ess_cte_priority_id=25&ses C Q Recherch   | er                           | ☆ 自                                 | ♥ ↓                         | 俞                   | =                       |
|----------------------------------------------------------------------------------------------------|-------------------------------------------------------------------------------------|-------------------------------------------|------------------------------|-------------------------------------|-----------------------------|---------------------|-------------------------|
| Axe prioritaire 4 - Priorité d'inv<br>Accueil Projet Restitutio                                                                                                    | (QUALF)2016.5.0.0                                                                   | Maiso                                     |                              |                                     |                             |                     |                         |
| Axe prioritaire 4 - Priorité d'inv<br>Accueil Projet Restitutio                                                                                                    |                                                                                     |                                           | on des Jeunes et de la Cultu | ıre du Briançonnais                 | s - centre so               | cial                | *                       |
| Accueil Projet Restitutio                                                                                                    | estissement 1 - Objectif spécifique 1 : #COM.VISO (Ref : 1                          | 1730   1451402430   Version : 1   Approuv | é)                           |                                     | 0                           |                     |                         |
|                                                                                                    | ons Recherche projet Désactiver le mode "substitution                               | on" Déconnexion                           |                              |                                     |                             |                     |                         |
| <ul> <li><u>Protet</u></li> <li><u>Dépenses</u></li> <li><u>Ajouter une dépen</u></li> <li><u>Document justificatif</u></li> </ul>                                          | Saisir tous les champs jaunes<br>(obligatoires)                                     | ançonnais - centre social                 |                              |                                     |                             |                     | E                       |
| Emetteur<br>Cure-presentit la facture ou le jui<br>Référence du document<br>N <sup>o</sup> de texture<br>Date du document<br>La due du document justificati                 | stificatif<br>f doit être antérieure à la date du                                   | a a a a a a a a a a a a a a a a a a a     |                              |                                     |                             |                     |                         |
| jour, comprise entre les dates c<br>des <u>déponse</u> s, et antérieure à la<br><b>Nature du document</b><br>Factore es justificatives liéer<br>Pièces justificatives liéer | le début du projet et de fin d'éligibilité<br>a date de paiement<br>s à la dépense  | u dogunat iustificati                     | L→ «                         | Ch<br>Nature d<br>lans la lis       | oisir l<br>lu doo<br>te déi | a<br>:um<br>roula   | ent »<br>ante           |
| Documents attachés<br>Liste des documents justificatif                                                                                                    | s rattachés à la dépense                                                            |                                           | Éditer                       | Supprimer                           |                             |                     |                         |
| Caractéristiques de la dé<br>Activité du plan de travail à l                                                                                                    | èpense<br>laquelle se rapporte la dépense                                           |                                           | Cliquer<br>plusieur<br>en v  | r pour tél<br>rs docum<br>version é | échar<br>ents j<br>lectro   | ger<br>usti<br>niqu | un ou<br>ficatifs<br>ue |

#### Section « Pièces justificatives liées à la dépense »

En cliquant sur Ajouter un nouveau document justificatif un écran s'œuvre permettant de télécharger un ou plusieurs documents justificatifs rattachés à la dépense (documentation marchés publics, devis, contrats, factures, etc.) et à son paiement (mandat, virement bancaire, etc.), nécessaires pour le contrôle de premier niveau.

La taille du document PDF est limitée à 2 Mo.

Il est possible télécharger un document à la fois ou un scan de plusieurs pièces ensemble, dans la limite de 2 Mo. Dans le champ « Description », ajouter toutes informations complémentaires utiles, pendant le contrôle de premier niveau, à l'évaluation de la dépense et des justificatifs téléchargés.

| Union Auvergne Rhône-Alpes J 🗴 🛛 💽 Synergie CTE (C                                                                                                    | ualif) × 🔍 Synergie CTE (Production) × Banda e unità di                         | i misura × +                                                                                               |
|----------------------------------------------------------------------------------------------------|---------------------------------------------------------------------------------|----------------------------------------------------------------------------------------------------|
| (i) Agence de Services et de Paiem (FR) https://syn                                                                                                    | ergie-cte. <b>asp-public.fr</b> /index.php?sess_mode=1&sess_menu=9&sess_is_stc_ | ag=18isess_cti C Q Rechercher ☆ 自 🛡 🖡 🏫                                                                    |
| Emétteur<br>Qui a produit la facture ou le justificatif<br>Référence du document<br>N° de facture,<br>Die du document justificatif doit être a<br>débué du projet et de fin d'éligibilité des dé            | © Ajouter un nouveau document justificatif                                      | Saisir tous les champs jaunes<br>(obligatoires)                                                            |
| Nature du document<br>Fecture ou justificatif<br>Pièces justificatives liées à la dé                                                                                                    | Titre                                                                           |                                                                                                    |
| Documents attachés<br>Liste des documents justificatifs rattachés<br>Caractèristiques de la dépense                                                                                                    | Date du document                                                                | rélectionné.                                                                                               |
| Activité du plan de te<br>Christenez l'activité des more dans la<br>Poste de éfensee sur morputer la<br>Oroinissez la ligne budytaire adouate<br>Mode de paiement<br>Commant la dépase a déi payde en prate | Description                                                                     | Télécharger un document à la fois ou<br>un scan de plusieurs pièces ensemble<br>(max 2 Mo et 50 documents) |
| Ajouter une descriptio<br>commentaire et tou<br>informations utiles au co                                                                                                    | on ou<br>tes<br>ntrôleur                                                        |                                                                                                    |
|                                                                                                    |                                                                                 | Cliquer sur "Rattacher le document"<br>pour l'enregistrer et revenir à la page<br>de saisie des dépenses   |
| ttacher le document                                                                                                    | Fermer                                                                          |                                                                                                    |

#### FIG 5: Ajouter un document justificatif

Un document justificatif peut être rattaché à une dépense aussi via 🕙 <u>Rattacher un document</u> <u>existant (voir FIG. 7)</u>

Dans ce cas, il s'agit d'une pièce qui a déjà été téléchargée pour une autre dépense ou directement par l'onglet « Pièces justificatives ». Cette section permet d'accéder à l'ensemble des PDF téléchargés.

| E <u>Projet</u> E D                                                                                                    | épenses                |                     |                      |                   | Se posi<br>"Pièc | tionner sur<br>es Justifica | ' l'ongle<br>atives" | t         |  |  |  |  |
|----------------------------------------------------------------------------------------------------|------------------------|---------------------|----------------------|-------------------|------------------|-----------------------------|----------------------|-----------|--|--|--|--|
| FEDER       Liste des dépenses régularisées       Pièces justificatives         Ajouter un nouveau document justificatif       Filtrer sur les lignes |                        |                     |                      |                   |                  |                             |                      |           |  |  |  |  |
| 5                                                                                                    | Partenaire 🔶           | Date du<br>document | Taille du<br>fichier | Document<br>joint | Description 🔶    | Détail des<br>dépenses      | Éditer               | Supprimer |  |  |  |  |
| va                                                                                                    | Fondazione<br>Dravelli | 2016-07-28          | 0.01 Mo              | 7                 | prova            | •                           |                      | 8         |  |  |  |  |
| Prova 2                                                                                                    | Fondazione<br>Dravelli | 2016-07-27          | 0.01 Mo              | 7                 | s                |                             |                      | 8         |  |  |  |  |
| auer sur                                                                                                    | "Aiouter ur            | nouveau             | 0.08 Mo              | 1                 |                  |                             |                      |           |  |  |  |  |
| document justificatif" Exporter les dépenses                                                                                                    |                        |                     |                      |                   |                  |                             |                      |           |  |  |  |  |

#### FIG: 6 : Téléchargement de pièces justificatives à rattacher à une ou plusieurs dépenses

Cliquer sur 💿 pour voir les dépenses rattachées à la pièce

#### FIG 7 : Rattacher une dépense à un document existant

| Union Auvergne Rhône-Alpes J 🗴 😃 (99+) Libero Mail 🛛 🗙 🛞 Synergie CTE (Production                                                                                                    | ) × (+                                                                        |                |               |            | ×   |
|----------------------------------------------------------------------------------------------------|-------------------------------------------------------------------------------|----------------|---------------|------------|-----|
| < 🛈 🖨 Agence de Services et de Paiem (FR)   https://synergie-cte.asp-public.ft/index.php?sess_mode=1&c                                                                                                    | sess_menu=9&sess_is_stc_ag=1&sess_ctr C                                       | , Rechercher   | ☆ 自 ♥         | <b>↓</b> 🏫 | ≡   |
| Accueil Projet Restitutions Recherche projet Désactiver le mode "substitution"                                                                                                    | ' Déconnexion                                                                 |                |               |            | *   |
| 0 Projet 0 Dépenses                                                                                                    |                                                                               |                |               |            |     |
| Ajouter une dépense pour      Document justificatif      Emetteur      Qui a produit la facture ou le justificatif      Référence du document      M° de facture,      Date du document justificatif doit être antérieure à la date du jour, comprise entre les dates du du projet et de fin d'éligibilité des dépenses, et antérieure à la date de peiement |                                                                               |                |               |            | III |
| Nature du document<br>Facture ou justificatif                                                                                                    | Facture                                                                       |                |               |            |     |
| Pièces justificatives liées à la dépense                                                                                                    |                                                                               |                |               |            |     |
| Documents attachés<br>Liste des documents justificatifs rattachés à la dépense                                                                                                    | Alouter un document existant     Alouter un document existant     Description | Éditer         | Supprimer     |            |     |
| Caractéristiques de la dépense                                                                                                    |                                                                               | Si le docum    | ent justifica | atif es    | st  |
| Activité du plan de travail à laquelle se rapporte la dépense<br>Choisissez l'activité correspondante dans la liste                                                                                                    | Sélectionner une activité                                                     | odéjà disponil | ble sur le sy | vstèm      | ie, |
| Poste de dépense sur lequel imputer la dépense<br>Choisissez la ligne budgétaire adéquate                                                                                                    |                                                                               | cliquer sur    | " Rattach     | er ur      | 1   |
| Mode de paiement<br>Comment la dépense a été payée en pratique                                                                                                    | Virement bancaire                                                             | docume         | ent existen   | t »        |     |
| Date du paiement<br>La date de paiement doit être antérieure à la date du jour, comprise entre les dates de début du<br>projet et de fin d'éligibilité des dépanses, et postérieure à la date du document justificatif                                                                                                    |                                                                               |                |               |            |     |
| Montant d'origine de la facture<br>La montant finurant eur la dorumant iustificatif /av - un hullatin da salaira d'una narsonna                                                                                                    |                                                                               |                |               |            | -   |

L'écran qui s'ouvre permet de choisir le document à rattacher à la dépense. Si l'utilisateur est un chef de file, il aura visibilité sur l'ensemble des téléchargements de PDF pour l'ensemble du projet. Les colonnes sont triées par partenaire. S'il s'agit d'un partenaire, il ne verra que ses propres PDF.

#### FIG 8 : Choix du document déjà téléchargé

| Union Auvergne Rhône-Alpes   🛪 🔍 (99+) Libero Ma                                                                                                    | il × 🔍 Synergie CTE (Production) × +                                |                              |              |                                |   |   | x |
|----------------------------------------------------------------------------------------------------|---------------------------------------------------------------------|------------------------------|--------------|--------------------------------|---|---|---|
| ( Agence de Services et de Paiem (FR)   https://syn                                                                                                    | ergie-cte. <b>asp-public.fr</b> /index.php?sess_mode=1&sess_menu=9& | isess_is_stc_ag=1&sess_ctr C | Q Rechercher | ☆ 自 ♥                          | ÷ | 俞 | ≡ |
| Document justificatif                                                                                                    |                                                                     |                              |              |                                |   |   | - |
| Emetteur<br>Qui a produit la facture ou le justificatif                                                                                                    |                                                                     |                              |              |                                |   |   |   |
| Référence du document<br>N° de facture,                                                                                                    |                                                                     |                              |              |                                |   |   |   |
| Date du document                                                                                                    | Rattacher un document existant                                      |                              |              |                                |   |   |   |
| début du projet et de fin d'éligibilité des dé                                                                                                    | Vous pouvez encore rattacher 50 documents à ce                      | ette dépense                 | _            |                                |   |   |   |
| Facture ou justificatif                                                                                                    | Titre                                                               | Description                  |              |                                |   |   |   |
| Pièces justificatives liées à la de                                                                                                    | Prova                                                               | DIOVA                        | 7            |                                |   |   |   |
|                                                                                                    |                                                                     |                              |              |                                |   |   |   |
| Documents attachés<br>Liste des documents justificatifs rattachés                                                                                                    | Prova 2                                                             | 5                            |              |                                |   |   | = |
| Caractéristiques de la dépense<br>Activité du plan de travail à laquelle se<br>Choiaisses l'activité correspondante dans la<br>Poste de dépense sur lequel imputer la<br>Choiaisses la ripre buijdeare adéquate<br>Mode de paisement<br>Comment la dépense a déé payde en prato<br>Data du paisement<br>La dete en parement doit être antérieure à<br>projet et de fin d'displisité des dépenses,<br>Montant d'ariginate de la facture.<br>La montant figuant aur la document justifi<br>affrectés à tempe partiel aur le projet EFI EU<br>Le montant réalement a méret da u projet EFI EU<br>Le montant réalement a frect da u projet EFI EU | Cliquer sur la coche<br>du document à<br>rattacher à la<br>dépense  |                              |              | tionner un poste de dépenses 3 |   |   |   |

Section « Caractéristiques de la dépense »

## FIG 9: Saisie d'une dépense\_2

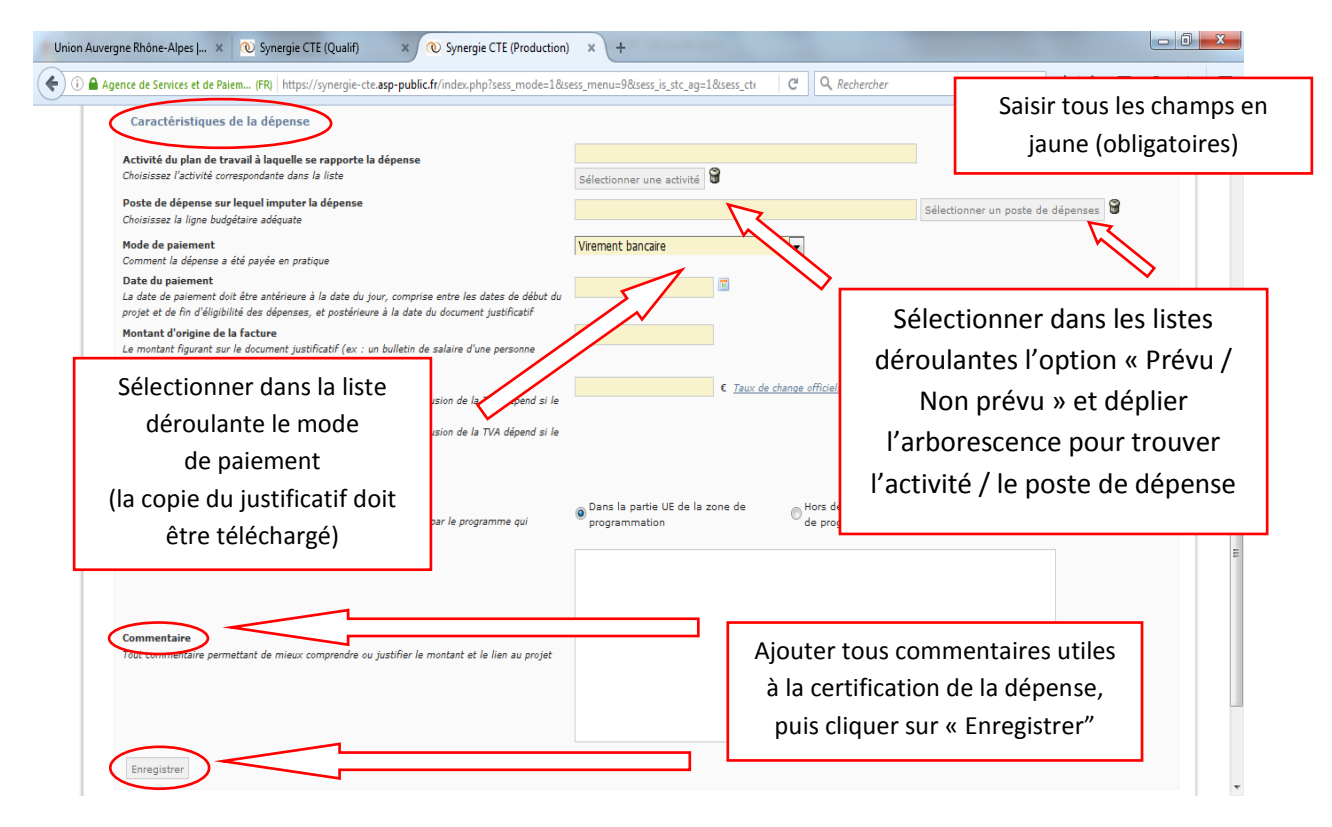

Sélectionner l'activité du plan de travail à laquelle est rattachée cette dépense.

Pour cela cliquer sur « Sélectionner une activité »

Un écran s'ouvre permettant de rattacher la dépense à une activité prévue (où des imputations ont été saisies pour ce partenaire dans le formulaire de candidature) ou à une activité non prévue (les autres activités du plan de travail où le chef de file n'a déclaré aucune dépense prévue pour ce partenaire).

Déplier l'arborescence pour trouver le groupe d'activités puis l'activité, la sélectionner, puis cliquer sur « Valider ».

Remarque : Il est possible de supprimer cette sélection en cliquant sur 🗑

Sélectionner le poste de dépense (sous-catégorie de dépenses) auquel est rattaché cette dépense.

Pour cela cliquer sur Sélectionner un poste de dépenses

Un écran s'ouvre permettant de rattacher la dépense à un poste de dépense prévu (où des imputations ont été saisies pour ce partenaire dans le formulaire de candidature) ou à un poste de dépense non prévu (les autres postes de dépenses où le chef de file n'a déclaré aucune dépense prévue pour ce partenaire).

Déplier l'arborescence pour trouver la catégorie de dépenses puis le poste de dépenses, le sélectionner, puis cliquer sur « VALIDER ».

<u>*Rappel*</u> : pour la saisie des dépenses en coûts simplifiés, pour chaque remonté des dépenses les bénéficiaires doivent veiller au respect des plafonds fixés par le programme. Le Système ne calcule pas automatiquement le montant éligible.

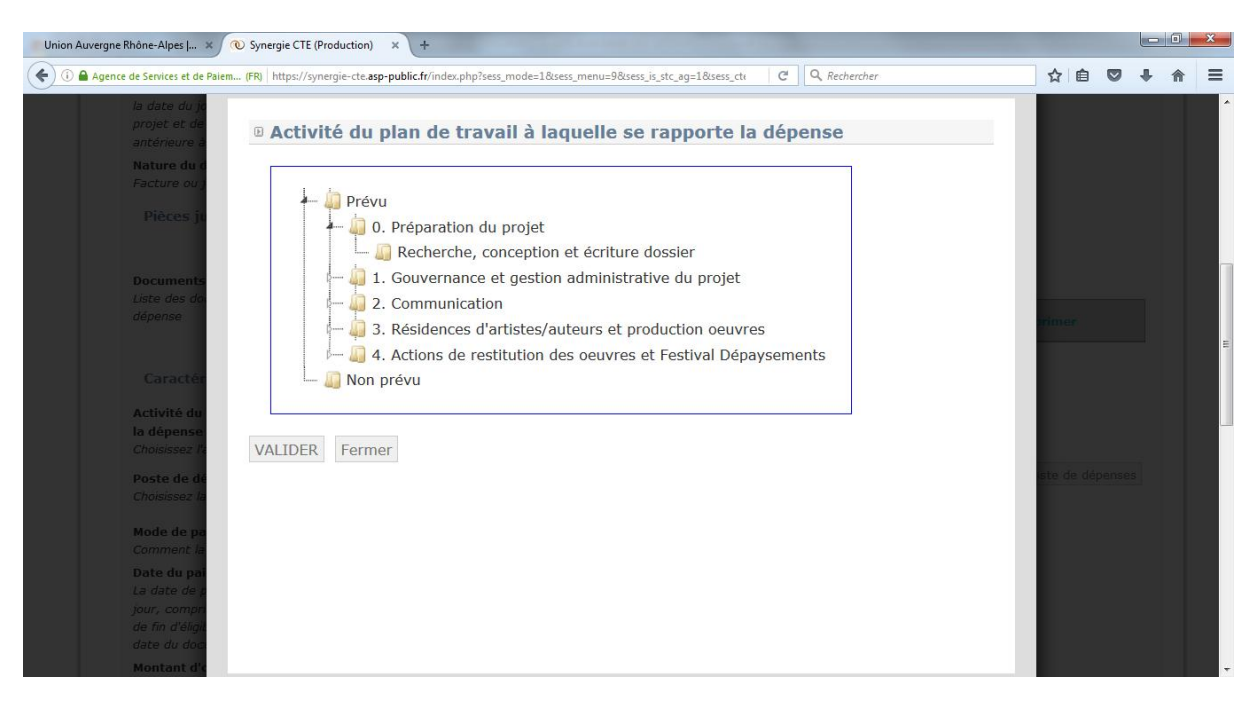

## FIG 9 : Arborescence dépense « Prévue / non Prévue »

Continuer la saisie de la dépense en sélectionnant le mode de paiement (sélectionner dans la liste déroulante un des éléments prédéfinis par le programme).

Saisir :

- la date de paiement (un contrôle est réalisé de la date de paiement, qui *doit être antérieure* à *la date du jour, comprise entre les dates de début du projet et de fin d'éligibilité des dépenses, et postérieure* à *la date du document justificatif* 

- le montant d'origine de la facture: il s'agit du montant effectivement présent sur le document produit (par exemple le mandat pour les frais de personnel de plusieurs personnes, ou le bulletin de salaire total d'une personne affectée à mi-temps sur le projet)

- le montant de la dépense : il s'agit du montant réellement affecté au projet. C'est ce montant qui est retenu pour toute la suite du circuit financier.

- un commentaire (facultatif).

### Cliquer sur « ENREGISTRER »

La dépense est maintenant présente dans la liste des dépenses en cours de saisie (non validées).

#### FIG 10 : Liste des dépenses en cours de saisie

| Union Auvergne I | Rhône-Alp           | es   🗙 🔞 Synergie CTE        | (Production) × 💿 Synergi                    | ie CTE (Qualif) 🛛 🗙     | +                              |                |         | - 0  | × |
|------------------|---------------------|------------------------------|---------------------------------------------|-------------------------|--------------------------------|----------------|---------|------|---|
| 🗲 🛈 🖴 Agence     | e de Service        | s et de Paiem (FR) https://s | /nergie-cte. <b>asp-public.fr</b> /index.ph | np?sess_mode=1&isess_me | nu=9&sess_is_stc_ag=1&sess_cte | C Q Rechercher | \$<br>Ê | ↓ 佘  | ≡ |
|                  | Accueil<br>Projet P | Projet Restitution           | ns Recherche projet                         | Désactiver le mode      | "substitution" Déconne         | xion           |         | <br> | * |
|                  | • Ajout             | er une dépense               |                                             |                         |                                |                |         |      |   |
|                  | FE                  | DER Liste des dépense        | s régularisées Pièces just                  | tificatives             |                                |                |         |      |   |
|                  | 🗉 Dép               | enses en cours de            | e saisie                                    |                         |                                |                |         |      |   |
|                  |                     | Partenaire 🔺                 | Nombre de<br>dépenses                       | Montant<br>total        | Montant de la<br>dépense       |                |         |      | Ξ |
|                  | Q                   | Fondazione Dravelli          | 2                                           | 1260.00 €               | 1260.00 €                      |                |         |      |   |
|                  |                     | Total                        | 2                                           | 1260.00 €               | 1260.00 €                      |                |         |      |   |
|                  | 🕑 Dép               | enses soumises a             | u CPN pour certifica                        | ation                   |                                |                |         |      |   |
|                  | Pas de              | dépenses en attente de       | e certification                             |                         |                                |                |         |      |   |
|                  | 🕑 Dép               | enses prêtes pou             | r certification                             |                         |                                |                |         |      |   |
|                  | Pas de              | dépenses en attente de       | e certification                             |                         |                                |                |         |      |   |
|                  | 🕑 Dép               | enses en attente             | de complément d'in                          | formation               |                                |                |         |      |   |
|                  | Pas de              | dépenses en attente de       | e certification                             |                         |                                |                |         |      |   |
|                  | 🕑 Dép               | enses certifiées r           | nais non incluses da                        | ans un certificat       | t validé                       |                |         |      | Ŧ |

Renouveler la saisie d'autres dépenses en procédant de la même manière que décrite ci-dessus (clic

sur 🔨 <u>Ajouter une dépense</u>)

Cliquer sur le menu « Projet » : un message en rouge clignote pour informer des actions qu'il a à mener sur le projet (remarque : ce type de message clignotant existe à chaque étape et pour tous les profils, y compris l'AG).

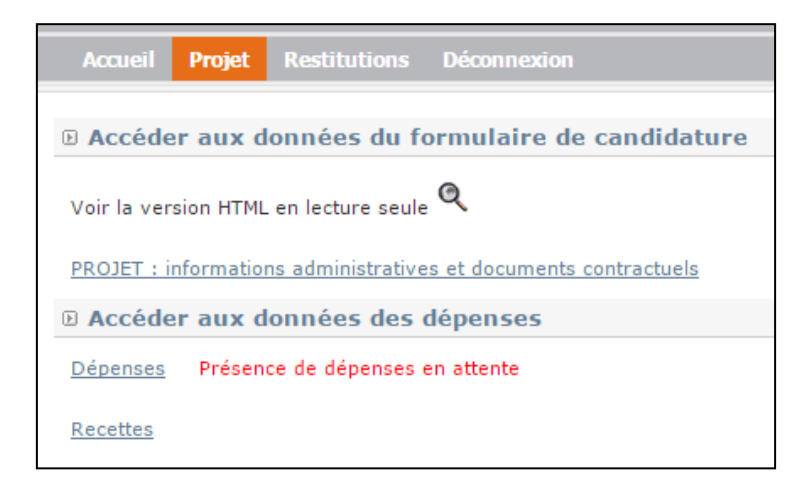

# 2. Valider des dépenses

Cliquer sur <u>Dépenses</u> Cliquer sur

#### FIG 11: Ensemble des dépenses saisies par partenaire

| gne Rhône-Alj     | pes J 🗴 🔞 Synergie CTE (Pro        | oduction) 🗙 💽 Synergie                   | CTE (Qualif) ×         | +                          |                      |   |   |             |    | χ |
|-------------------|------------------------------------|------------------------------------------|------------------------|----------------------------|----------------------|---|---|-------------|----|---|
| Agence de S       | Services et de Paiem (FR) https:// | synergie-cte. <b>asp-public.fr</b> /inde | .php?sess_mode=1&sess_ | menu=9&sess_is_stc_ag=1&se | s C Rechercher       | ☆ | Ê | <b>₽</b> _1 | î  |   |
| Accuei            | l Projet Restitutions              |                                          |                        |                            |                      |   |   |             | Ī. |   |
| E <u>Projet</u> E | Dépenses                           |                                          |                        |                            |                      |   |   |             | 1  |   |
| <b>A</b>          |                                    |                                          |                        |                            |                      |   |   |             |    |   |
| Ajou              | iter une depense                   |                                          |                        |                            |                      |   |   |             |    |   |
| FE                | EDER Liste des dépenses r          | régularisées Pièces justi                | ficatives              |                            |                      |   |   |             |    |   |
| 🗈 Déj             | penses en cours de s               | aisie                                    |                        |                            |                      |   |   |             |    |   |
|                   |                                    | Nombre de                                | Montant                | Montant de la              |                      |   |   |             |    |   |
|                   | Partenaire -                       | dépenses                                 | total                  | dépense                    |                      |   |   |             |    |   |
| <b>(Q</b> )       | Fondazione Dravelli                | 2                                        | 1260.00 €              | 1260.00 €                  |                      |   |   |             |    |   |
|                   |                                    | 2                                        | 1260.00 €              | 1260.00 €                  |                      |   |   |             |    |   |
| 🕑 Déj             | penses soumises au                 | CPN pour cea                             | eion                   |                            |                      |   |   |             |    |   |
| Pas de            | e dépenses en attente de c         | ertification                             |                        | <u> </u>                   |                      |   |   |             |    |   |
| Dép               | penses prêtes pour o               | certification                            |                        |                            | iquer sur la lantill | e |   |             |    |   |
| Pas de            | e dépenses en attente de c         | ertification                             |                        |                            |                      | - |   |             |    |   |
| 🕑 Déj             | penses en attente de               | e complément d'inf                       | formation              |                            |                      |   |   |             |    |   |
| Pas de            | e dépenses en attente de c         | ertification                             |                        |                            |                      |   |   |             |    |   |
| D Déi             | nenses certifiées ma               | is non incluses da                       | ns un certificat       | validé                     |                      |   |   |             |    |   |
| 2.00              | penses ceremees ine                | as non menuses du                        | as an continent        | - and -                    |                      |   |   |             |    |   |

Un écran affiche l'ensemble des dépenses saisies par le partenaire. Celui-ci peut valider ses dépenses une par une en cochant le cases de la dernière colonne, ou bien faire une validation en bloc via la coche <u>Tout cocher / Tout décocher</u>

NB : à chaque dépense est affecté automatiquement un numéro.

#### FIG 12: Validation de la dépense

| A<br>E <u>Pr</u> | ccuei<br><u>rojet</u> ŭ<br>Déne | Dépenses                           | estitutions Rec                   | herche projet       | Désactiver le m | ode "substitution"                             | Déconnexion                                    |                     |                                          |                             |         |     |
|------------------|---------------------------------|------------------------------------|-----------------------------------|---------------------|-----------------|------------------------------------------------|------------------------------------------------|---------------------|------------------------------------------|-----------------------------|---------|-----|
|                  | orchr                           | N° de la 🔺<br>dépense              | Référence<br>du<br>document       | Date du<br>document | Emetteur        | Catégorie<br>de 💠<br>dépense                   | Poste de<br>dépenses                           | Date du<br>paiement | Montant<br>d'origine<br>de la<br>facture | Montant<br>de la<br>dépense |         |     |
|                  |                                 | 6794                               | 111                               | 2016-07-11          | Prova           | Frais de<br>déplacement<br>et<br>d'hébergement | Frais de<br>déplacement<br>et<br>d'hébergement | 2016-07-19          | 1000.00 €                                | 1000.00 €                   | Q       |     |
|                  |                                 | 7268                               | pie di lista<br>cedolino<br>marzo | 2016-03-31          | plazio          | Frais de<br>Valider le                         | Frais de                                       | es                  | 200.00 €                                 | 260.00 €                    | Q       |     |
|                  | _                               |                                    |                                   |                     | Tota            | une p                                          | bar une                                        |                     | 1260.00€                                 | 1260.00€                    |         |     |
|                  |                                 | ut cocher / Tou<br>IDER les dépens | t décocher                        |                     | Va              | lidation e                                     | n bloc                                         |                     | SUPPRIMER I                              | es dépenses sélé            | ectionn | ées |

Une fois la sélection faite, cliquer sur le bouton entouré de vert à la gauche de l'écran

VALIDER les dépenses sélectionnées

Pour supprimer les dépenses sélectionnées, cliquer sur le bouton entouré de rouge à la droite de

l'écran

Une fois validées, les dépenses passent en « Dépenses soumises au CPN (contrôle de premier niveau) pour certification ».

#### FIG 13: Dépenses soumises au CPN pour certification

|                |                                        |                             | TE (Qualif) ×           | +                           |                |     |  |
|----------------|----------------------------------------|-----------------------------|-------------------------|-----------------------------|----------------|-----|--|
| cte-qual       | lif.asp-public.fr/index.php?sess_menu: | =9&sess_mode=1&sess_is_stc_ | ag=1&sess_profile_id=12 | 8&sess_cte_project_id=1730& | C Q Rechercher | ☆ 自 |  |
| Accueil        | Projet Restitutions Pro                | ogramme Exports St          | atsCTE Activer le       | mode "substitution" D       | éconnexion     |     |  |
| <u>rojet</u> ⊡ | Dépenses                               |                             |                         |                             |                |     |  |
| FEI            | DER Liste des dépenses régula          | arisées Pièces justificativ | /es                     |                             |                |     |  |
| Dép            | enses en cours de saisie               |                             |                         |                             |                |     |  |
| Pas de         | nouvelles dépenses                     |                             |                         |                             |                |     |  |
| Dép            | enses soumises au CPN                  | pour certification          | >                       |                             |                |     |  |
|                | Partenaire 🔺                           | Nombre de dépenses          | Montant total 🔶         | Montant de la<br>dépense 🗧  |                |     |  |
| Q              | CONSORZIO MONVISO<br>SOLIDALE          | 1                           | 40.00 €                 | 40.00 €                     |                |     |  |
|                | Total                                  | 1                           | 40.00 €                 | 40.00 €                     |                |     |  |
| Dép            | enses prêtes pour certifi              | cation                      |                         |                             |                |     |  |
| Pas de         | dépenses en attente de certific        | ation                       |                         |                             |                |     |  |
| Dép            | enses en attente de com                | plément d'informat          | ion                     |                             |                |     |  |
|                | Partenaire                             | Nombre                      | e de dépenses 🔶         | Montant total 🛛 🔶           |                |     |  |
| Q              | CONSORZIO MONVISO SOLI                 | DALE                        | 2                       | 73,00€                      |                |     |  |
|                |                                        | Total                       | 2                       | 73,00€                      |                |     |  |
| Dép            | enses certifiées mais no               | n incluses dans un c        | ertificat validé        |                             |                |     |  |

Des messages clignotants rouges indiquent au contrôleur que des dépenses doivent être contrôlées

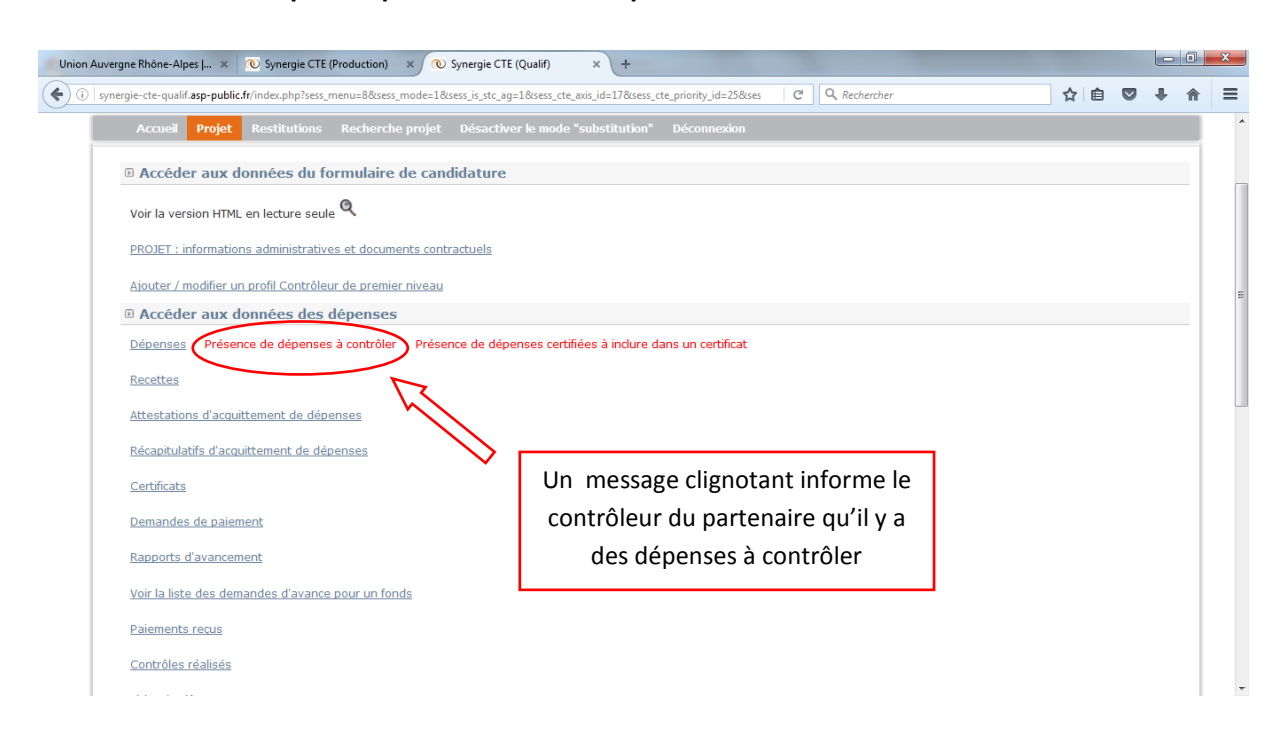

FIG. 14: Accès aux dépenses par le contrôleur du partenaire

La phase suivante concerne la certification des dépenses. Le contrôleur de chaque partenaire va produire un Certificat et y inclure les dépenses contrôlées, dans la période de certification. Les certificats produits peuvent ensuite être inclus par le chef de file dans une demande de paiement.